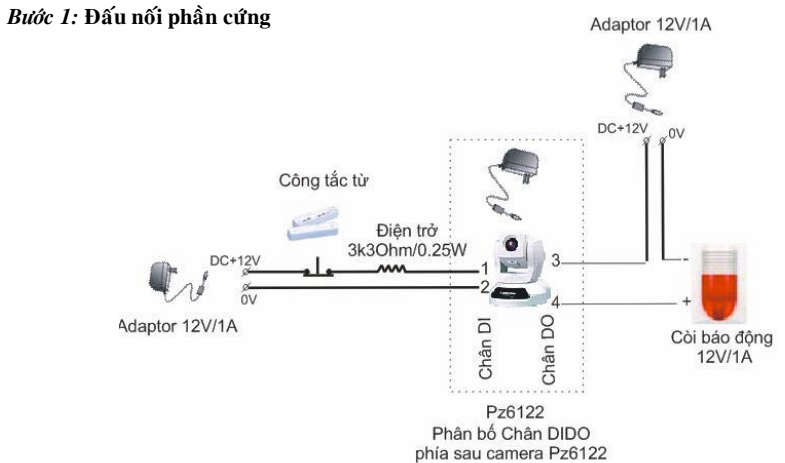

Khi đóng cửa công tắc từ thường đóng điện áp ngõ vào chân 1&2 là 12V. Camera nhận tín hiệu đó và xử lý (ta thiết lập B2 & B3) Khi đó chân 3&4 trạng thái OFF. Còi không báo động. Khi mở cửa công tắc từ hở điện áp chân &2 là 0V. Camera nhận tín hiệu và xử lý chân 3 &4 từ trạng thái OFF sang ON cấp điện cho còi báo động.

Bước 2: Cấu hình camera: Vào web camera>Configuration>Application

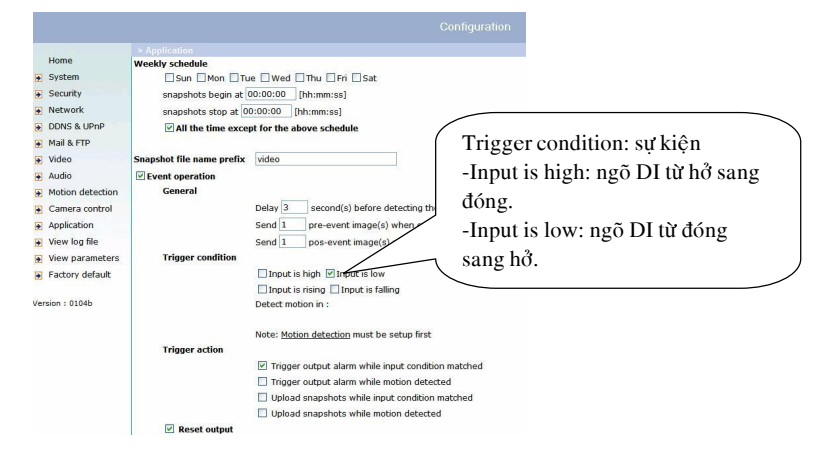

Bước 3: Thiết lập thời gian phục hồi DO.

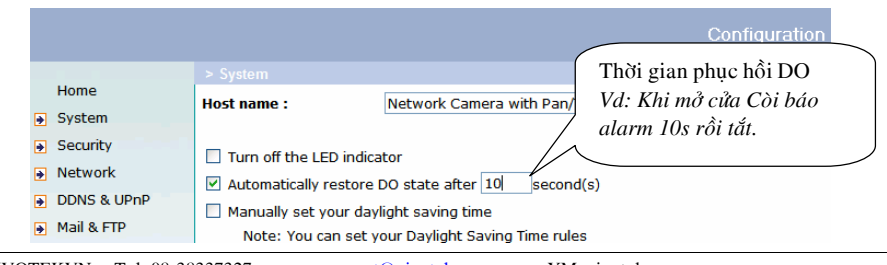

# CÔNG CỤ DÒ TÌM ĐỊA CHỈ CAMERA INSTALLATION WIZARD

# I. KẾT NỐI VỚI CAMERA:

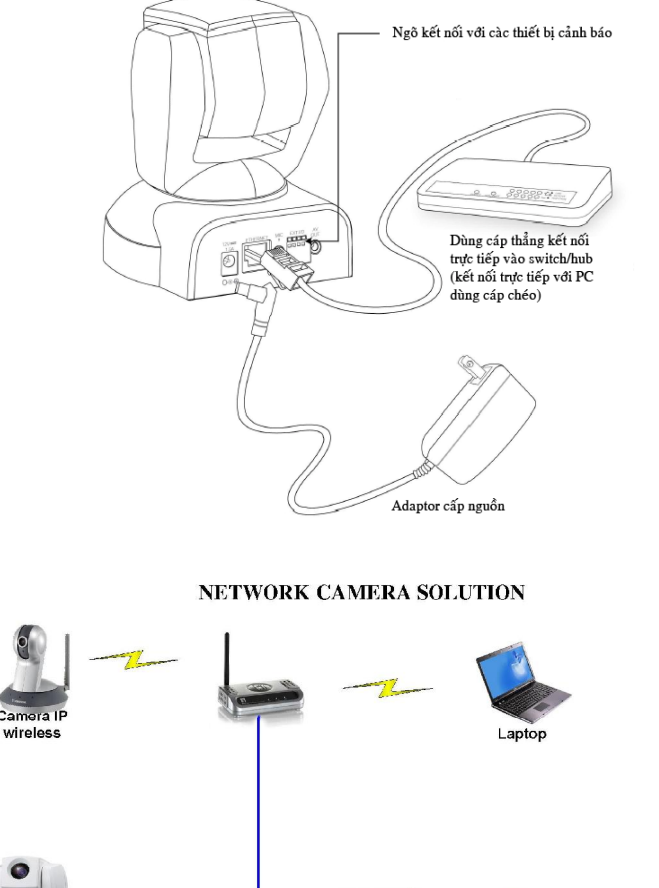

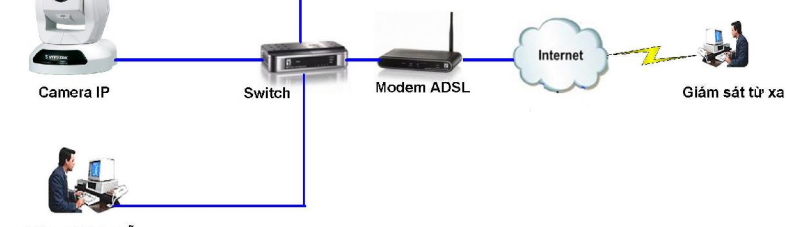

Giám sát tại chỗ

24

- Chi cần cấp nguồn và cấm cáp mạng (cáp thẳng) nối trực tiếp vào mạng (switch). Nếu kết nối trực tiếp với máy tính thì dùng cáp chéo. Kết nối với camera theo một trong cách sau:

<u>Cách 1:</u> Sử dụng phần mềm Installation Wizard (**CDROM**\ **Utility\ installation wizard\setup.exe**) kèm theo để dò tìm đi chỉ IP của camera. Sau khi cài đặt thì trên desktop có biểu tượng Installation Wizard hoặc Installation Wizard 2. Click đôi biểu tượng đó. Điều này chỉ thực hiện được khi trong mạng dịch vụ DHCP server (thường trong router ADSL có chức năng này hoặc máy server chạy dịch vụ DHCP).

Installation Wizard: sau đó click chọn Camera và click nút Link to selected to device(s).

| Serial Number           | IP Address    | Assigned | Model  | Auto II |
|-------------------------|---------------|----------|--------|---------|
| Setup 00-02-D1-08-69-FA | 192.168.1.149 | Yes      | FD7141 | Yes     |
| 00-02-D1-05-71-E2       | 192.168.1.197 | Yes      | TC5330 | Yes     |
| 00-02-D1-08-81-6A       | 192.168.1.150 | Yes      | PZ7131 | Yes     |
| D0-02-D1-08-D0-96       | 192.168.1.247 | Yes      | IP7330 | Yes     |
|                         |               |          |        |         |
| t to <u>d</u> efault    |               |          |        |         |
|                         |               |          |        |         |
|                         |               |          |        |         |
|                         |               |          |        |         |
|                         |               |          |        |         |
|                         |               |          |        |         |
|                         |               |          |        |         |
|                         |               |          |        |         |
|                         |               |          |        |         |
|                         |               |          |        |         |
|                         |               |          |        |         |
|                         |               |          |        |         |
|                         |               |          |        |         |
|                         |               |          |        |         |
|                         |               |          |        |         |
|                         |               |          |        |         |
|                         |               |          |        |         |
|                         |               |          |        |         |
|                         |               |          |        |         |
|                         |               |          |        |         |
|                         |               |          |        |         |
|                         |               |          |        |         |
|                         |               |          |        |         |
|                         |               |          |        |         |

Mục setup: cho phép thiết lập những thông tin ban đầu của camera

- + Host name:
- + Ngày giờ.

+ Những thông số về mạng như địachỉ IP, tên nhận dạng mạng không, . . .

Mục Upgrade: cho phép cập nhật firmware của camera

Reset to default: đưa camera về trạng thái mặc định của nhà sản xuất.

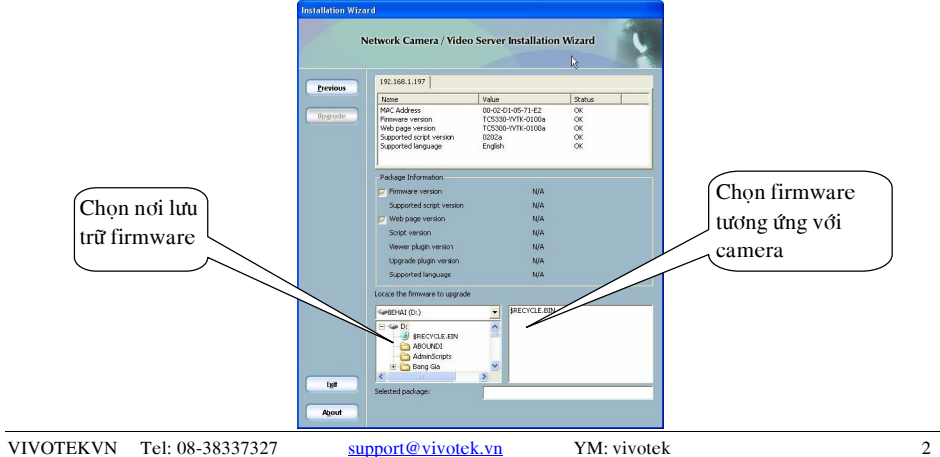

-Khi đóng cửa công tắc từ cài trên cửa dạng thường đóng, lúc này chân DI 3 và 4 đóng lại, khi đó camera sẽ nhận tín hiệu ngõ vào và xử lý ngõ ra DO điện áp chân 1 &2=0V dẫn đến relay không tác động dẫn đến nguồn DC12V không cấp còi báo động alarm

-Tương tự khi mở cửa công tắc từ mở tạo ra chân 3 & 4 hở, khi đó camera sẽ nhận tín hiệu ngõ vào và xử ngõ ra Relay sẽ chuyển mạch đóng nguồn vào Còi sẽ alarm.

Bước 2: Cấu hình camera: vào web camera>configuration>Digitaloutput

|                  | > Digitaloutput                                    |
|------------------|----------------------------------------------------|
| HOME             | Digital Output                                     |
| System           | Enable digitaloutput                               |
| Security         |                                                    |
| Network          | Weekly schedule                                    |
| DDNS             |                                                    |
| Access list      |                                                    |
| Audio and video  | tores "                                            |
| Email and FTP    | lime                                               |
| Motion detection | • Always                                           |
| Application      | O From 00:00 to 00:00 [hh:mm]                      |
| System log       |                                                    |
| View parameters  | Trigger Trễ 10s rồi đến sự kiện                    |
| Maintenance      | Digital input     Motion detection     tión        |
|                  | Detect motion in                                   |
| ersion: 0100d    | Note: Difigure Motion detection first.             |
|                  | Delay 10 second(s) before detecting the next event |

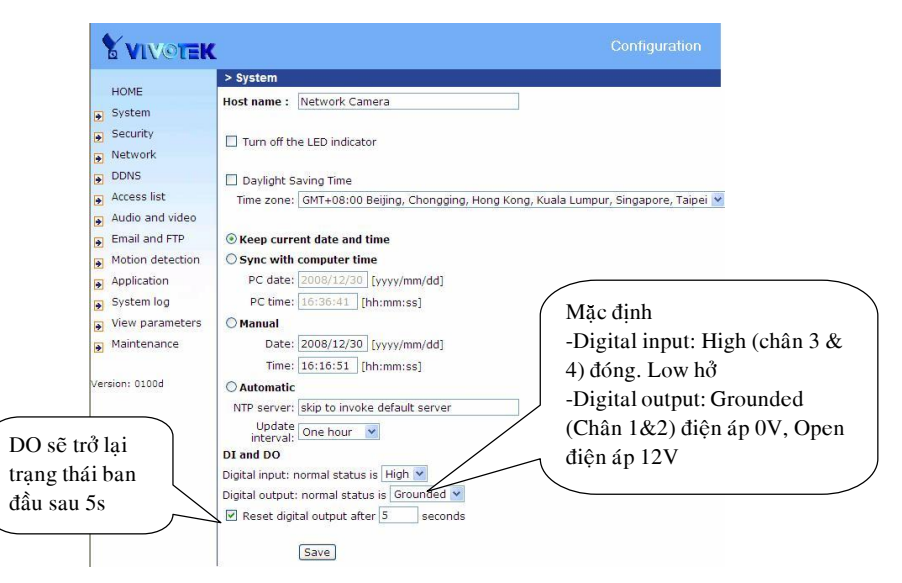

support@vivotek.vn

YM: vivotek

VIVOTEKVN Tel: 08-38337327

thyyBước 3: Lập mặc định thường đóng, thường hở cho DIDO: vào web camera>configulation>System

# \*Đầu dò thân nhiệt PIR: Đầu dò được cấp nguồn DC12V. Khi ta chuyền động trước PIR thì đầu dò sẽ báo, đồng thời ALARM RELAY sẽ chuyển từ trạng thái đóng NC hoặc ngược lại.

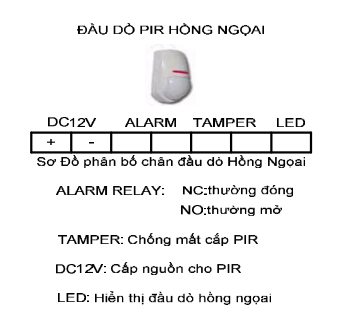

## \*Còi báo động: Khi cấp nguồn DC12V thì alarm xảy ra

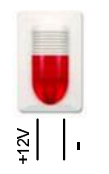

## 8.3.Úng dụng DIDO của camera họ seria 7xxx

Bước 1: Đấu nối phần cứng:

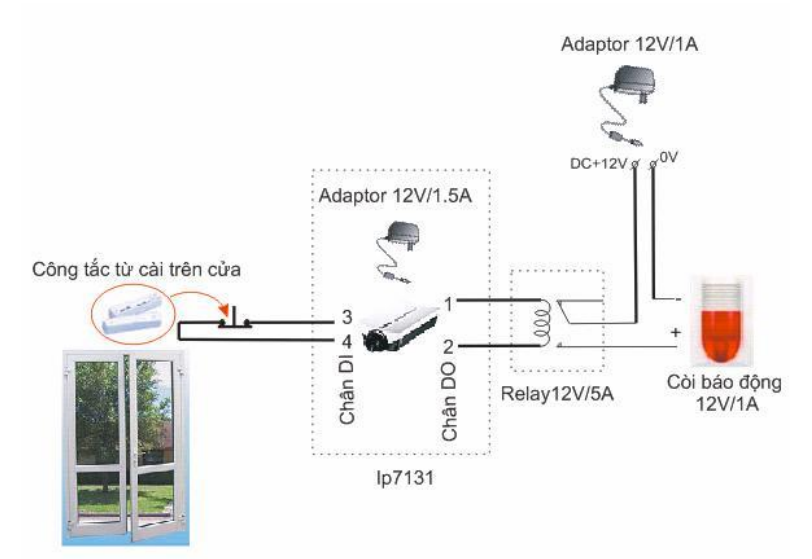

Installation Wizard 2: chọn camera bằng cách click đôi vào camera tương ứng.

| evice Selection<br>elect a device to                                                                  | o <b>n</b><br>o setup or upgrade                                                                                                    | Installa                                                                                                    | ation Wizard                                                                                                    |
|----------------------------------------------------------------------------------------------------|----------------------------------------------------------------------------------------------------|----------------------------------------------------------------------------------------------------|----------------------------------------------------------------------------------------------------|
|                                                                                                    | MAC                                                                                                    | IP Address                                                                                                    | Model                                                                                                    |
| Smart<br>Setup                                                                                        | 00-02-D1-08-81-6A<br>00-02-D1-05-71-E2                                                                                                    | 169.254.129.106<br>169.254.73.220                                                                                                    | PZ7131<br>TC5330                                                                                                    |
| Refresh<br>Devices                                                                                    | 00-02-D1-08-D0-96<br>00-02-D1-08-69-FA                                                                                                    | 169.254.0.99<br>169.254.0.99                                                                                                    | IP7330<br>FD7141                                                                                                    |
| *                                                                                                    | e.                                                                                                    |                                                                                                    |                                                                                                    |
|                                                                                                    |                                                                                                    |                                                                                                    |                                                                                                    |
| Manual<br>Setup                                                                                       |                                                                                                    |                                                                                                    |                                                                                                    |
| Manual<br>Setup<br>Access<br>Information                                                              |                                                                                                    |                                                                                                    |                                                                                                    |
| Access<br>Information                                                                                 |                                                                                                    |                                                                                                    |                                                                                                    |
| Manual<br>Setup<br>Access<br>Information<br>Firmware<br>Upgrade                                       | Please check the MA                                                                                                    | C and model name in th                                                                                                    | e Network Camera <b>Yww</b> wa                                                                                                    |
| Manual<br>Setup<br>Access<br>Information<br>Firmware<br>Upgrade<br>Restore<br>Default                 | Please check the MA<br>product label of your<br>Then, you can start t<br>show the main scree                                                 | .C and model name in th<br>device first.<br>o link to your device and<br>n by double clicking the                                           | e Network Camera Yweat<br>wearso przyz (* 0560 (*<br>wac.cooptickata)                                                                                                    |
| Manual<br>Setup<br>Access<br>Information<br>Firmware<br>Upgrade<br>Restore<br>Default<br>About<br>IW2 | Please check the MA<br>product label of your<br>Then, you can start<br>show the main scree<br>item in the above se<br>If you are not able to | C and model name in th<br>device first.<br>I ink to your device and<br>n by double clicking the<br>lection list.<br>find your device in the | Network Camera Viveri<br>Mode BC PTUR (0560<br>CARCORDINALISA<br>LIBERTINALISATION<br>CARCORDINALISATION<br>CARCORDINALISAT |

Mục setup: cho phép thiết lập những thông tin ban đầu của camera

- + Host name, mật khẩu, DDNS, ...
- + Ngày giờ.
- + Những thông số về mạng như địachỉ IP, tên nhận dạng mạng không, ...

Mục Firmware Upgrade: cho phép cập nhật firmware của camera. Restore default: đưa camera về trạng thái mặc định của nhà sản xuất.

| Firmware Upgrade<br>Upgrade the firmware to | your device Installation Wizard 2                                                                                                    |                          |
|---------------------------------------------|----------------------------------------------------------------------------------------------------|--------------------------|
|                                             | Selected model: TC5330<br>Selected dwxss fromation<br>169,254,73,220<br>MAC address: 00-92-01-05-71-52<br>Firmware version: TC5330-WTR-0100a     |                          |
|                                             | Selected firmware information Firmware version: (unspecified) Please select a firmware to upgrade the selected data Select firmware Rest upgrade | Chọn nơi l<br>trữ firmwa |
|                                             |                                                                                                    |                          |

Installation wizard

#### Installation wizard

*Cách 2:* Dùng trình duyệt Web để logon (địa chỉ mặc định 192.168.0.99). Nhưng trước tiên phải định địa chỉ của PC như sau 192.168.0.xxx (xxx: là con số từ 1-254, không trùng với địa chỉ host khác trong

#### mạng và 99).

- + Vao Start\setting\control panel\ Network connection:
- + Click phải vào biểu tượng của nối mạng, chọn properties.

#### LAN or High-Speed Internet

| Connectec<br>Marvell Yul<br>Hamachi | Disable<br><b>Status</b><br>Repair |
|-------------------------------------|------------------------------------|
| Disabled T<br>Hamachi N             | Bridge Connections                 |
| 3                                   | Create Shortcut<br>Delete          |
|                                     | Rename                             |
|                                     | Properties                         |

- + Chon muc Internet Protocol (TCP/IP), click properties.
- + Sau đó nhập địa chỉ PC, subnet mask vào mục IP Address và Subnet mask

| O Use the following IP address:                                                                                       |                                                   |  |  |
|----------------------------------------------------------------------------------------------------|---------------------------------------------------|--|--|
| IP address:                                                                                                    | 192.168.0 .115                                    |  |  |
| Subnet mask:                                                                                                    | 255 . 2 <del>5</del> 5 . 255 . 0                  |  |  |
| Default gateway:                                                                                                    | 192.168.1.1                                       |  |  |
|                                                                                                    |                                                   |  |  |
| C Obtain DNS server address a                                                                                         | utomatically<br>addresses:                        |  |  |
| <ul> <li>Obtain DNS server address an</li> <li>Use the following DNS server</li> <li>Preferred DNS server:</li> </ul> | utomatically<br>addresses:<br>203 . 162 . 4 . 190 |  |  |

Sau đó mở trình duyệt web gõ http:// IP camera (mặc định 192.168.0.99)

## \* Một số chú ý:

- Nếu địa chỉ IP của IP Camera **cùng lớp** với máy tính (ví dụ : 192.168.1.99)

Truy cập thẳng vào IP camera theo địa chỉ http://192.168.1.99 để xem camera → Kết thúc - Nếu địa chỉ IP của IP Camera khác lớp với địa chỉ máy tính (Ví dụ 192.168.0.99 hoặc 10.0.0.99)

- Vì khác lớp nên không thể truy cập vào IP camera, lúc này ta cần đổi địa chỉ IP của máy tính thành địa chỉ cùng lớp với IP Camera để có thể cấu hình camera

(bởi theo nguyên tắc, 2 thiết bị mạng muốn liên lạc được với nhau thì phải có địa chỉ IP nằm trong cùng một lớp).

Cụ thể: Ví dụ địa chỉ của IP Camera đang là <u>10.0.0.99</u> (10.0.0.x)  $\leftrightarrow$  Lớp A

Địa chỉ máy tính đang là <u>192.168.1.116</u> (192.168.1.x)  $\leftrightarrow$  Lớp C

Ta thực hiện đổi địa chỉ của máy tính thành định dạng **10.0.0.x** để cùng lớp với IP Camera. Ví dụ **10.0.0.100** 

-Lúc này ta có thể truy cập vào IP Camera theo địa chỉ <u>http://10.0.0.99</u> và thực hiện việc đổi địa chỉ IP camera sao cho <u>cùng lớp với địa chỉ của máy tính như ban đầu</u> (địa chỉ ban đầu của máy tính là 192.168.1.116)

#### \*Phân bố chân DIDO của seria 6xxx -CTCD= Nguồn BNC video outr erminal block Cáp mạng RJ45 bac Noõ vào vide -EUED- Microphone Status LEI Audi -Chillip- Ngő vào speake Cảm biến và cành báo Ethernet 10/100 RJ45 socke - Audio output Chân DIDO Ngő ra video/audio Nauôn Ngő vào/ra Cáp RJ45 Ngõ vào microphone

## <u>Trong đó:</u>

Chân 1: Điệp áp ngõ vào DC 12V/max 50mA. Chân 2: thường nối mass. Chân 3:COM thường làm chân chung. Chân 4: Thường hở NO, nguồn cấp tối đa 24VDC/1A hoặc 125VAC/ 0,5A

Tóm lại chân 1 & 2 vai trò như 1 công tắc đóng và mở, chân 3 & 4 vai trò relay đóng mở.

## 8.2. Thiết bị hỗ trợ bên ngòai (thiết bị ngọai vi)

**<u>\*Công tắc từ</u>**: Là thiết bị đóng ngắt. Khi ta cài công tắc từ vào cửa ra vào, bình thường đóng cửa thì nó dạng thường đóng NC, khi mở cửa thì nó thường hở NO.

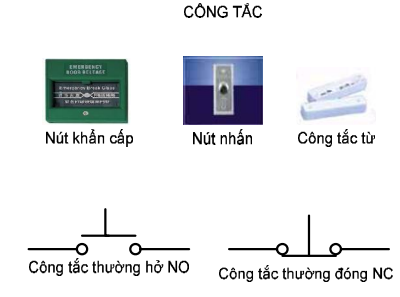

Sơ đồ nguyên lý công tắc

## 8.6 CHỨC NẰNG DI/DO TRONG CAMERA IP: 8.1. Nhiên vu DIDO

Khi sử dụng IP camera người dùng chỉ quan tâm quan sát quản lí hình ảnh & âm thanh chứ không để ý IP camera còn có thêm chức năng DIDO (digital input và digital output). Mục đích DIDO dùng để phối hợp camera với các hệ thống bên ngòai (báo động, báo cháy....) làm cho giám sát camera được điều khiển trong hệ thống security tòa nhà thông minh.

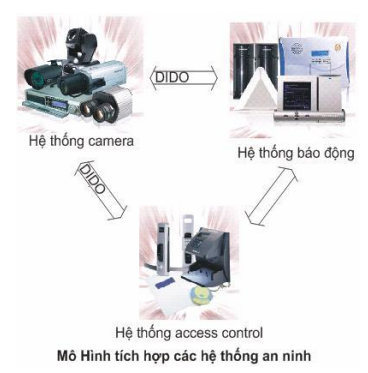

Như vậy vai trò Ngõ vào. Ngõ ra DIDO của IPCamera như thế nào? Ta xem cấu tạo chân <u>\*Phân bố chân DIDO của seria 7xxx</u>

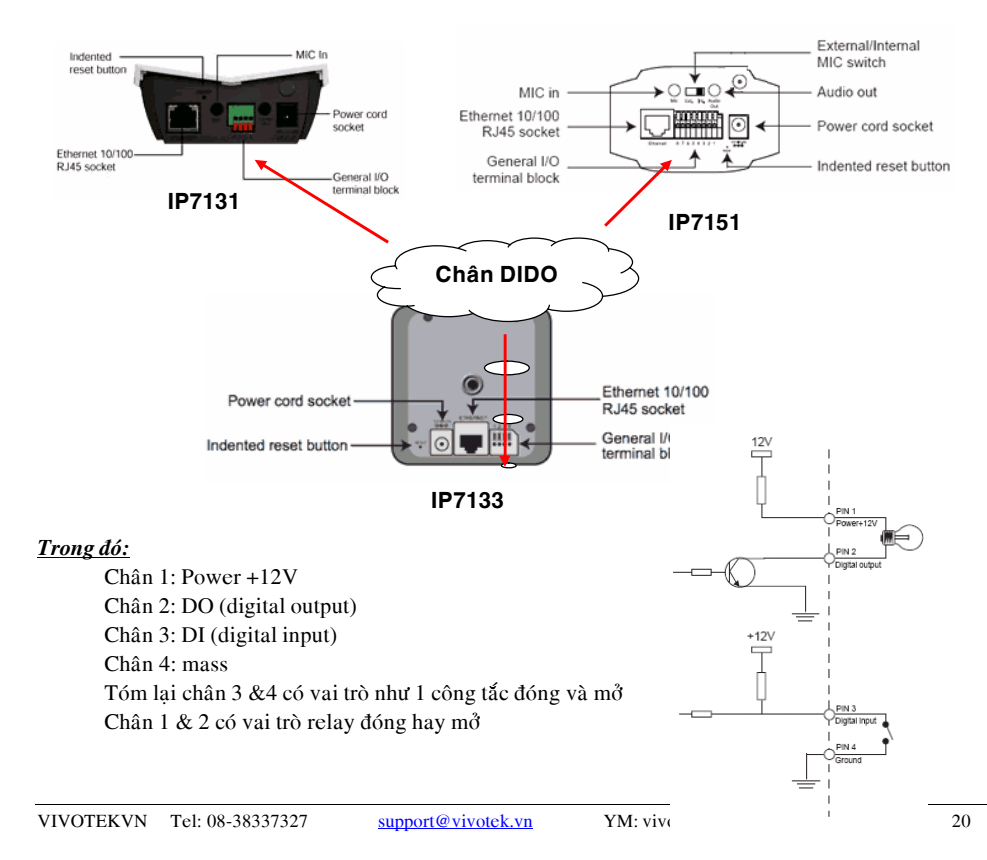

# HƯỚNG DẪN CÂU HÌNH CAMERA VIVOTEK

# <u>I. GIAO DIỆN CAMERA.</u>

Chúng ta sử dụng Installation Wizard kèm theo dò tìm địa chỉ Ip của camera rồi kết nối với camera bằng cách click **Seclect to device.** Hoặc mở trình duyệt web IE gõ địa chỉ Ip của camera. Sau khi login vào camera thì ta có giao diện như sau (tuỳ thuộc vào từng camera):

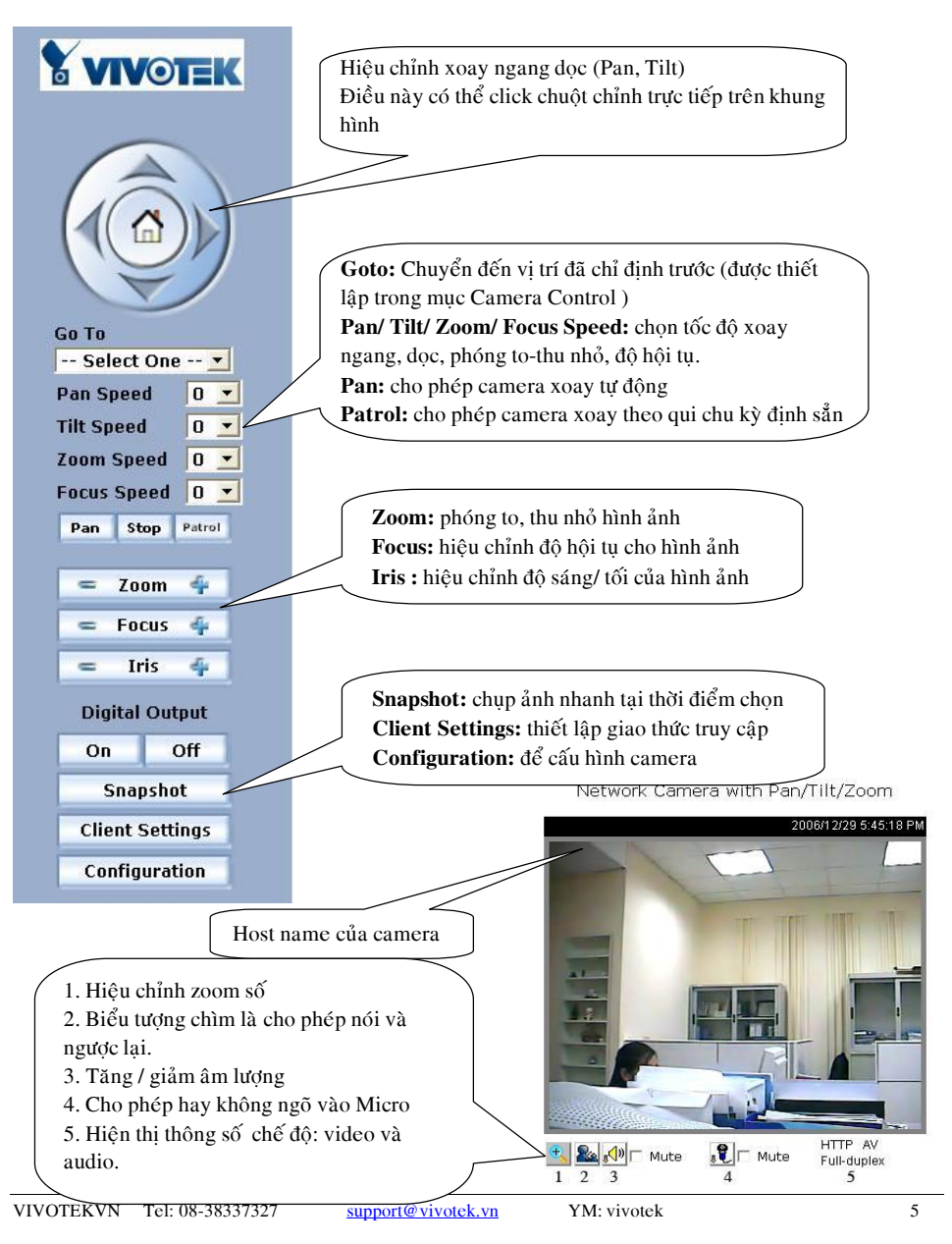

## II. CẤU HÌNH CAMERA: 2. THIẾT LẬP THÔNG SỐ MẠNG CHO CAMERA. 2.1 THIẾT LẬP ĐỊA CHỈ IP CHO CAMERA:

|                                     | Network type                             |               |
|-------------------------------------|------------------------------------------|---------------|
| 1. Cho phép camera nhân IP động từ  | ● LAN                                    |               |
| một DHCP server(không sử dụng cho   | ◯ Get IP address automatically           | l             |
| camera).                            | <ul> <li>Use fixed IP address</li> </ul> |               |
| 2. Thiết lập IP cố định cho camera: | IP address                               | 192.168.1.197 |
| IP address:                         | Subnet mask                              | 255.255.255.0 |
| Subnet mask:                        | Default router                           | 192.168.1.1   |
| Default router:                     | Primary DNS                              | 203.162.0.181 |
| Primary DNS/ Secondary DNS          | Secondary DNS                            | 203.162.4.191 |
| => cac thong so nay phụ thuộc vào   | Enable UPnP presentation                 |               |
| tung mạng trong biệt                | 📃 Enable UPnP port forwardin             | g             |

# 2.2 THIẾT LẬP THÔNG SỐ PORT CHO CAMERA:

|                                                                                                    |   | нттр                                                                         |                                                                 |
|----------------------------------------------------------------------------------------------------|---|------------------------------------------------------------------------------|-----------------------------------------------------------------|
| Đối với series 7000 thì cần quan tâm                                                                             | 1 | HTTP port                                                                    | 7135                                                            |
| 2 port HTTP port và RTSP port. Để                                                                                |   | RTSP streaming                                                               |                                                                 |
| camera giám sát từ xa qua internet thì                                                                           |   | Enable RTSP authentication                                                   |                                                                 |
| chúng tạ cần mở 2 port này trên                                                                                  |   | Access name                                                                  | live.sdp                                                        |
| modem (xem hướng dẫn mở nort cho                                                                                 |   | RTSP port                                                                    | 7136                                                            |
| camera)                                                                                                    | ) | RTP port for video                                                           | 5558                                                            |
| (camera)                                                                                                    |   | RTCP port for video                                                          | 5559                                                            |
|                                                                                                    |   | RTP port for audio                                                           | 5556                                                            |
|                                                                                                    |   | RTCP port for audio                                                          | 5557                                                            |
| Đối với series 6000 thì cần quan tâm<br>3 port HTTP port và UDP audio và<br>video port. Để camera giám sát từ xa |   | Note: RTP video port and RTP audio p<br>audio port must be RTP video port ar | iort must be an "even" numbe<br>id RTP audio port add "1" indiv |
| qua internet thì chúng ta cần mở 3                                                                               |   | НТТР                                                                         |                                                                 |
| port này trên modem (yem hướng dẫn                                                                               |   | HTTP port                                                                    | 5005                                                            |
| port hay tren modelin (xem nuong dan $m^3$ port aba semara)                                                      |   | Streaming                                                                    |                                                                 |
| mo port cho camera)                                                                                              |   | UDP audio channel port                                                       | 5002                                                            |
|                                                                                                    |   | UDP video channel port                                                       | 5004                                                            |
|                                                                                                    |   |                                                                              | Save                                                            |

## 2.3. Thiết lập kết nối mạng camera không dây.

- Đối với camera không dây, thì chúng ta cần kết nối bằng dây rồi mới thiết lập cho kết nối không dây.
- Vào configuration --> wireless setting
- Mục này chỉ có đối với những camera không dây.

# Trong phần này cho phép điều khiển camera xoay ngang/ dọc va zoom. Ngoài ra còn cho phép thiết lập những vị trí cho phép xoay theo chu trình đã định trước, . . .

| Camera control                                                                       |                                                                                                    |
|--------------------------------------------------------------------------------------|----------------------------------------------------------------------------------------------------|
| (HTTP-V) 2009/03/02 4:11:14 PC                                                       | up<br>left home right<br>down<br>- Zoom +<br>Pan speed 0 ♥<br>Tilt speed 0 ♥<br>Zoom speed 0 ♥<br>Auto pan/patrol<br>speed 1 ♥ |
| Dwelling time (sec): 0<br>return_to_home_position_after 0seconds<br>patrol_selection | current_position                                                                                                    |
| preset_locations selected_locations                                                  | preset_position           1         delay           home_definition         delay                                              |

# 8.5 CẤU HÌNH DỊCH VỤ DDNS.

b. Những camera hỗ trợ PT/ PTZ:

Dịch vụ này thường được cấu hình trên modem. Trong trường hợp modem không có thì chúng ta mới nghĩ đến tình năng này.

Vào configuration chọn Camera control:

| DDNS                                |                       |
|-------------------------------------|-----------------------|
| - DDNS: Dynamic domain name service |                       |
| Enable DDNS<br>Provider             | Dyndns.org(Dynamic) 💌 |
| Host name<br>User name<br>Password  |                       |
| Save                                |                       |

-Enable DDNS: được check thì cho phép host name thông qua nhà cung cấp DNS.
 Provider: chọn nhà cung cấp DDNS
 Host name: tên miền được đăng ký trên dịch vụ DNS
 Username: tên hoặc địa chỉ mail để logon vào DDNS server
 Password: mật khẩu để vào DDNS

## **8.3 MOTION DETECTION:**

- Vào configuration chọn Motion Detection:
  - Click chon Enable motion detection
  - Click chọn New để tạo cửa sổ cho motion detection
  - Sau đó đặt tên vào Window Name
    - Sensitivity: chọn % độ nhạy cho chuyển động
    - Percentage: chọn % về sự thay đổi của đối tượng chuyển động.
  - Khi chọn xong thì click save.

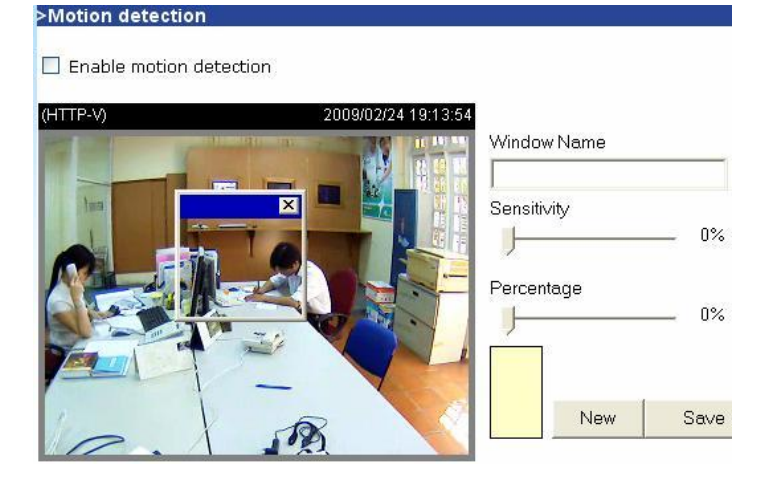

## 8.4 CAMERA CONTROL: (tính năng này tuy thuộc vào từng camera).

## a. Đối với những camera cố định hỗ trợ RS -485:

Trên camera có ngõ RS 485 cho phép kết nối với chân đế xoay hỗ trợ RS 485. Nhiệm vụ còn lại là chúng ta thiết chính xác thông số đúng với thông số của chân đế xoay. Lúc đó chúng ta có thể điều khiển camera quay ngang/ dọc từ xa.

Vào configuration chọn Camera control:

| RS485 Settings     |               |
|--------------------|---------------|
| 🔿 Disable          |               |
| PTZ camera         |               |
| Camera ID          | 1             |
| PTZ driver:        | None          |
| Port settings:     |               |
| Baud rate:         | 9600 💌        |
| Data bits:         | 8 🛩           |
| Stop bits:         | 1 🗸           |
| Parity bit:        | none 💌        |
| Preset Position Cu | istom Command |

WLAN Configuration SSID default Infrastructure 💌 Wireless mode Channel 6 💌 Auto 💌 TX rate Short preamble 💌 Preamble None -Security Open 💌 Auth mode 64 bits 💌 Key length HEX 💌 Key format Network key Default key • 1 0000000000 C 2 00000000000 03 00000000000 C4 00000000000 Save

Installation wizard

Trong đó:

SSID: tên nhận dạng mạng không dây giống như Access point. Wireless mode:

Mode Intrastructure: kết nối camera với Access point

Ad-hoc: kết nối camera trực tiếp với máy tính có kết nối không dây.

Auth mode: lựa chọn chế độ chứng thực kết nối mạng không dây, về nguyên tắc thì bên Access point thiết lập như thế nào thì bên camera thiết lập như thế này.

## <u>\* Chú ý:</u>

- Thông thường chúng ta đặt các port liên tiếp nhau, nhằm tiết kiệm không gian mở port trên modem router.

- Về nguyên tắc thì chúng ta nên đặt port trong dãy 10024 đến 65535.

- Mỗi camera phải nên có dãy port khác nhau, nhằm dễ dàng phân biệt và truy cập đến từ camera riêng biệt.

- Đối với camera không dây thì sau khi cấu hình bằng dây xong thì phải rút nguồn và dây mạng rồi cấm nguồn lại.

# 3. THIẾT LẬP CÁC THÔNG SỐ VỀ VIDEO & AUDIO.

## 3.1 SERIES 6000:

#### a. Điều chỉnh VIDEO

- Vào mục CONFIGURATION / VIDEO

|                                      |                                                 |                 | /                                          |
|--------------------------------------|-------------------------------------------------|-----------------|--------------------------------------------|
|                                      |                                                 | Configuration   | Color: chọn màu hay trắng đen cho video    |
|                                      |                                                 | Connigaration   | Maximun frame rate: chon tốc đô frame      |
| 1 and a                              | > Video                                         |                 |                                            |
| None<br>System                       | Text on video                                   | test            | cho video.                                 |
| <ul> <li>Security</li> </ul>         | Color                                           | COLOR           | Video codec type: chọn chuẩn nén video     |
| Network                              | Size                                            | Normal 💌        | (MPEG-4 hoăc MIPEG)                        |
| DDNS & UPhP                          | Maximum frame rate                              | 25 💌            | (IIII EO 4 IIOție IIIII EO)                |
| Mail & FTP                           | Video codec type :                              | MPEG4           | Key frame interval:                        |
| 🕞 Video 🔪                            | Key frame interval :                            | 60 💌            | Video quality control:                     |
| Audio                                | Video quality control :                         |                 |                                            |
| <ul> <li>Motion detection</li> </ul> | C Fix bit rate                                  | 512 Kbps 💌      | Fix bit rate: chọn tốc độ truyền (BW)      |
| <ul> <li>Application</li> </ul>      | <ul> <li>Fix quality</li> </ul>                 | Excellent 💌     | cho camera                                 |
| 💽 View log file                      | E Flip Mirror                                   |                 | Ein analitau ah an ah ất lược a bình ảnh   |
| View parameters                      | Improve efficiency in the multi-user environmen | t               | Fix quality: chọn chất lượng hình anh      |
| <ul> <li>Factory default</li> </ul>  | 🔽 Timestamp on video                            |                 | tương ứng.                                 |
| Version : 0102b                      | Image settings                                  | Camera settings | Flip: Lật dọc khung hình                   |
|                                      | Save                                            |                 | Mirror: Lât ngang khung hình               |
|                                      |                                                 |                 | Min FOL. Lật ngang khung hình              |
|                                      |                                                 |                 | Timestamp on video: cho phép hiện thi thời |

**Text on video:** thiết lập tưa đề cho hình ảnh chon màu hay trắng đen cho video nun frame rate: chon tốc độ frame deo. codec type: chọn chuẩn nén video G-4 hoăc MJPEG) rame interval: quality control: Fix bit rate: chọn tốc độ truyền (BW) mera Fix quality: chọn chất lượng hình ảnh ứng. ât dọc khung hình or: Lật ngang khung hình

\* Muc Image settings:

Điều chỉnh các thông số hình ảnh theo ý muốn như độ sáng, tương phản , độ nét . . .Chọn Preview để xem. Nếu ok thì chọn save.

gian trên video.

Trong trường muốn đưa về trang thái mặc đinh thì click Restore.

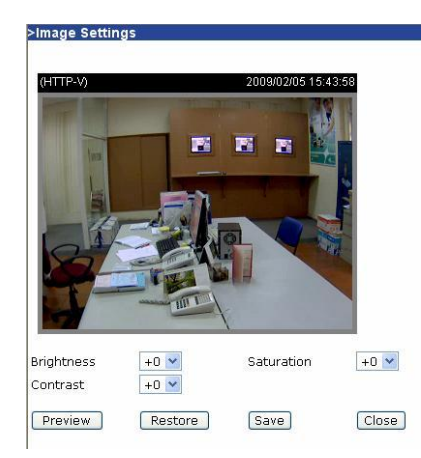

## 8. MỘT SỐ TÍNH NĂNG KHÁC:

# 8.1. GHI HÌNH TRỰC TIẾP LÊN Ổ ĐĨA MẠNG(NAS): (chỉ có ở một số camera)

Vào configuration chọn Recording:

- Đăt tên cho Recording vào muc Recording name.
- Click chọn mục Enable this recording để cho phép tính năng này hoạt động. -
- Sau khi chon xong thì click Save rồi close -

| Recording name:                                             |                                                                                                    |
|-------------------------------------------------------------|----------------------------------------------------------------------------------------------------|
| Enable this recording Priority: Normal      Source: Stream1 | <ul> <li>Thiết lập thời gian biểu cho phép ghi<br/>hình.</li> <li>Chon nơi ghi hình ở mục Destination</li> </ul> |
|                                                             | (được cấu hình trước ở mục Server<br>settings).                                                                  |
| Time                                                        | và đặt tên cho file ghi hình.                                                                                    |
| O From 00:00 to 24:00 [hh:mm]                               |                                                                                                    |
| Destination 🔽                                               |                                                                                                    |
| Max. recording capacity                                     |                                                                                                    |
| (Old file will be overwritten after reaching maximum record | ling capacity.): 1000 Kbytes [1000~2000000                                                                       |

| 1 | file | will | be | overwritten | after                                 | reaching | maximum | r |
|---|------|------|----|-------------|---------------------------------------|----------|---------|---|
|   |      |      |    |             | · · · · · · · · · · · · · · · · · · · |          |         |   |

File size for each recording: 200 Kbytes [200~6000]

File name prefix:

Save Close

# 8.2. CHO PHÉP IP TRUY CẬP HAY KHÔNG TRUY CẬP CAMERA:

Vào configuration chọn Access list:

| Allowed list: thiết lập dãy địa chỉ cho<br>phép truy cập camera.<br>Delete allowed list: xoá danh sách<br>cho phép truy cập camera. | Allowed list Starting IP address Ending IP address Add Delete allowed list  |                           |
|----------------------------------------------------------------------------------------------------|-----------------------------------------------------------------------------|---------------------------|
|                                                                                                    | Allowed list                                                                | 1.0.0.0 ~ 255.255.255.255 |
| Denied list: thiết lập dãy địa chỉ<br>không cho phép truy cập camera.<br>Delete allowed list: xoá danh sách                         | Delete<br>Denied list<br>Starting IP address<br>Ending IP address<br>(Arid) |                           |
| cho không phép truy cập camera.                                                                                                    | Delete denied list Denied list Delete                                       | V                         |

YM: vivotek

## Bước 3: Chọn Application chọn Event Settings rồi chọn Add

- Đặt tên cho sự kiện vào mục Event name.
- Chọn cho phép sự kiện hoạt động vào ô Enable this event.
- Sau khi chọn xong thì click Save rồi close.

#### >Event Settings

| Event name:                                                                                                    |  |  |  |  |
|----------------------------------------------------------------------------------------------------|--|--|--|--|
| Enable this event                                                                                                    |  |  |  |  |
| Priority: Normal 💌<br>Detect next event after 10 seconds before detecting next event [For motion detection]                                                                                                    |  |  |  |  |
|                                                                                                    |  |  |  |  |
| O Video motion detection                                                                                                    |  |  |  |  |
| Detect motion in window 🗍 abc                                                                                                    |  |  |  |  |
| Note: Please configure <b>Motion detection</b> first                                                                                                    |  |  |  |  |
| O Periodically                                                                                                    |  |  |  |  |
| Trigger every other 1 minutes                                                                                                    |  |  |  |  |
| Digital input                                                                                                    |  |  |  |  |
| <ul> <li>System boot</li> </ul>                                                                                                    |  |  |  |  |
|                                                                                                    |  |  |  |  |
| Event Schedule                                                                                                    |  |  |  |  |
| Cure II Man II Ture II Mad II Thu II Fri II Cat                                                                                                    |  |  |  |  |
| Time                                                                                                    |  |  |  |  |
| Alusur                                                                                                    |  |  |  |  |
| C Free Course to Course The server 1                                                                                                    |  |  |  |  |
|                                                                                                    |  |  |  |  |
| Action                                                                                                    |  |  |  |  |
| The second states and the fact of the second states and the second states and the second |  |  |  |  |
| Ingger uigital output for L Seconds                                                                                                    |  |  |  |  |
| i serventp                                                                                                    |  |  |  |  |
| Attached media:  None 💙                                                                                                    |  |  |  |  |

## <u>\* Chú ý:</u>

Về việc thiết lập sự kiện này cũng giống như mệnh đề nếu điều kiện thoả-thì sẽ làm gì (Trigger-Action):

## TRIGGER:

Video motion dectection: chọn chế độ dò tìm chuyển động bằng cách click chọn vào cửa sổ đã thiết lập trong mục motion dectection. Việc này phải được thực hiện đầu tiên.

Digital input: Ngõ DI thoả mãn điều kiện sẽ cảnh báo

System boot: khi camera khởi động lại sẽ cảnh báo

## ACTION:

Chúng ta chọn kiểu media trong mục Attached media và chọn (check) nơi lưu trữ media tương ứng.

## **EVENT SCHEDULE:**

Thiết lập thời gian biểu cho sự kiện này hoạt động trong các ngày của tuần hoặc theo thời gian nào đó trong ngày.

### \*Camera setting :

BLC - back light compensation

Bật chức năng này để bù đắp ánh sáng trong trường hợp nguồn sáng ở phía sau đối tượng. Chọn Preview để xem và Save để lưu.

Installation wizard

Nếu bạn muốn khôi phục hình ảnh ban đầu chọn Restore.

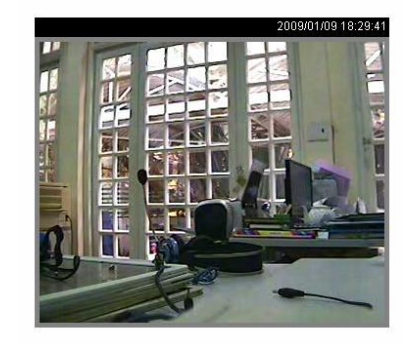

| IRIS mode      | DC 🔽         |
|----------------|--------------|
| IRIS level     | 1 💌          |
| AES .          | BLC          |
| AGC            | Flickless    |
| Preview Restor | e Save Close |

## <u>b. Điều chỉnh Audio:</u>

- Vào mục CONFIGURATION / AUDIO để điều chỉnh

|             | Home             | Transmission mode:                                                                |
|-------------|------------------|-----------------------------------------------------------------------------------|
| ≽           | System           | Full-duplex (Talk and listen simultaneously)                                      |
| •           | Security         | O Half-duplex (Talk or listen, not at the same time)                              |
| •           | Network          | C Simplex (Talk only)                                                             |
| •           | DDNS & UPnP      | C Simplex (Listen only)                                                           |
| •           | Mail & FTP       | C Disable                                                                         |
| •           | Video            | Send audio from the active client to all the other clients:                       |
| •           | Audio            | C Yes (Only possible when transmission mode is half-duplex and bitrate is 8 Kbps) |
|             | Motion detection |                                                                                   |
|             |                  | Improve audio quality in low bandwidth environment:                               |
| *           | Application      | Ciyes                                                                             |
| •           | View log file    | © No                                                                              |
| €           | View parameters  | Acoustic echo cancellation:                                                       |
| <b>&gt;</b> | Factory default  | C Enable                                                                          |
|             |                  | Oisable                                                                           |
| Vei         | rsion : 0102b    | Bit rate: 32 Kbps 💌                                                               |
|             |                  | Save                                                                              |

### Transmission mode

+Full-duplex : nghe và nói đồng thời.
+Half-duplex : nghe và nói không cùng lúc.
+Simplex : chỉ nghe.
+Simplex : chỉ nói.
+Disable : tắt cả 2 chức năng.

#### Send audio from the active client to all the other clients

Trong môi trường half-duplex chon gửi audio từ 1 client tới tất cả các client khác.

## Improve audio quality in low bandwidth environment

Cải thiện chất lượng âm thanh trong môi trường bandwidth thấp.

Acoustic echo cancellation : bât tắt echo.

Bit rate : điều chỉnh bit rate cho audio. 24kbs và 32kbs phù hơp cho cả music và speech. 8kbs chỉ phù hop cho speech.

## **B. SERIES** 7000:

#### 1. Điều chỉnh VIDEO

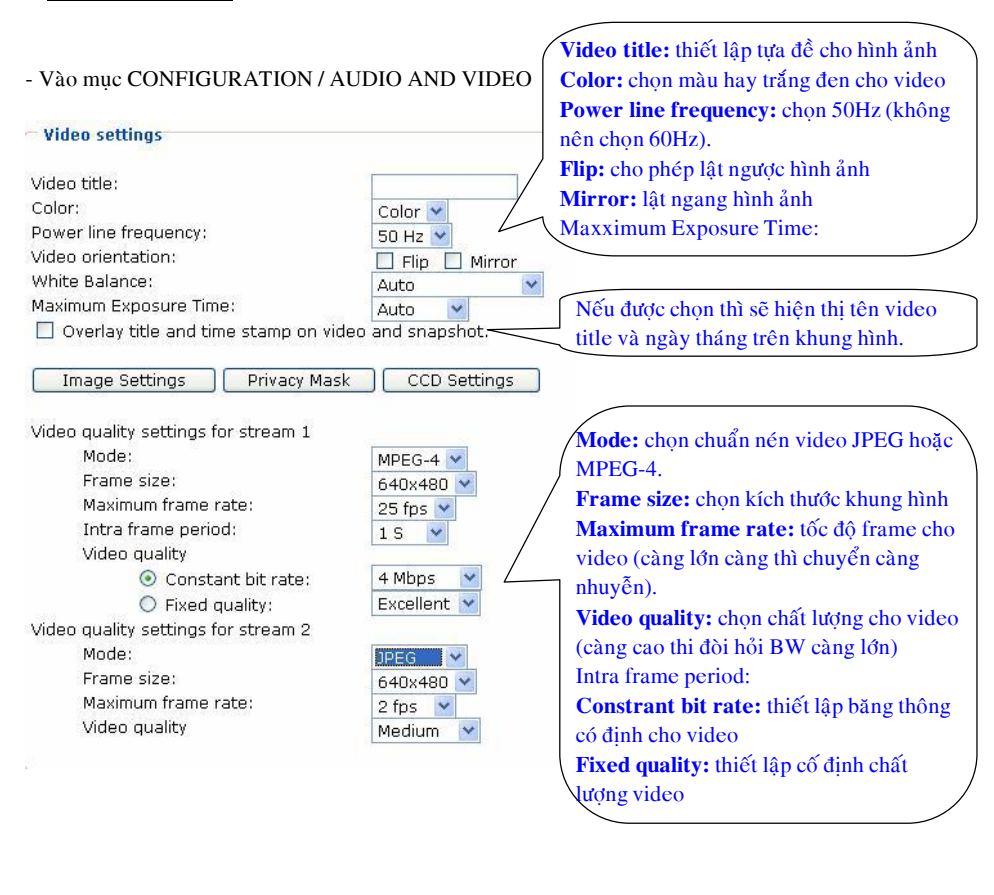

### 7. NHỮNG ỨNG DUNG KÈM THEO CAMERA.

Những ứng dung kèm theo camera cho phép thiết lập báo động và cảnh báo. Bước 1: Chọn Application chọn Media Settings rồi chọn Add

- Đặt tên cho Media vào muc Media name.
- Chon kiểu Media tương ứng ở mục Media Type.
- Sau khi chon xong thì click Save rồi close

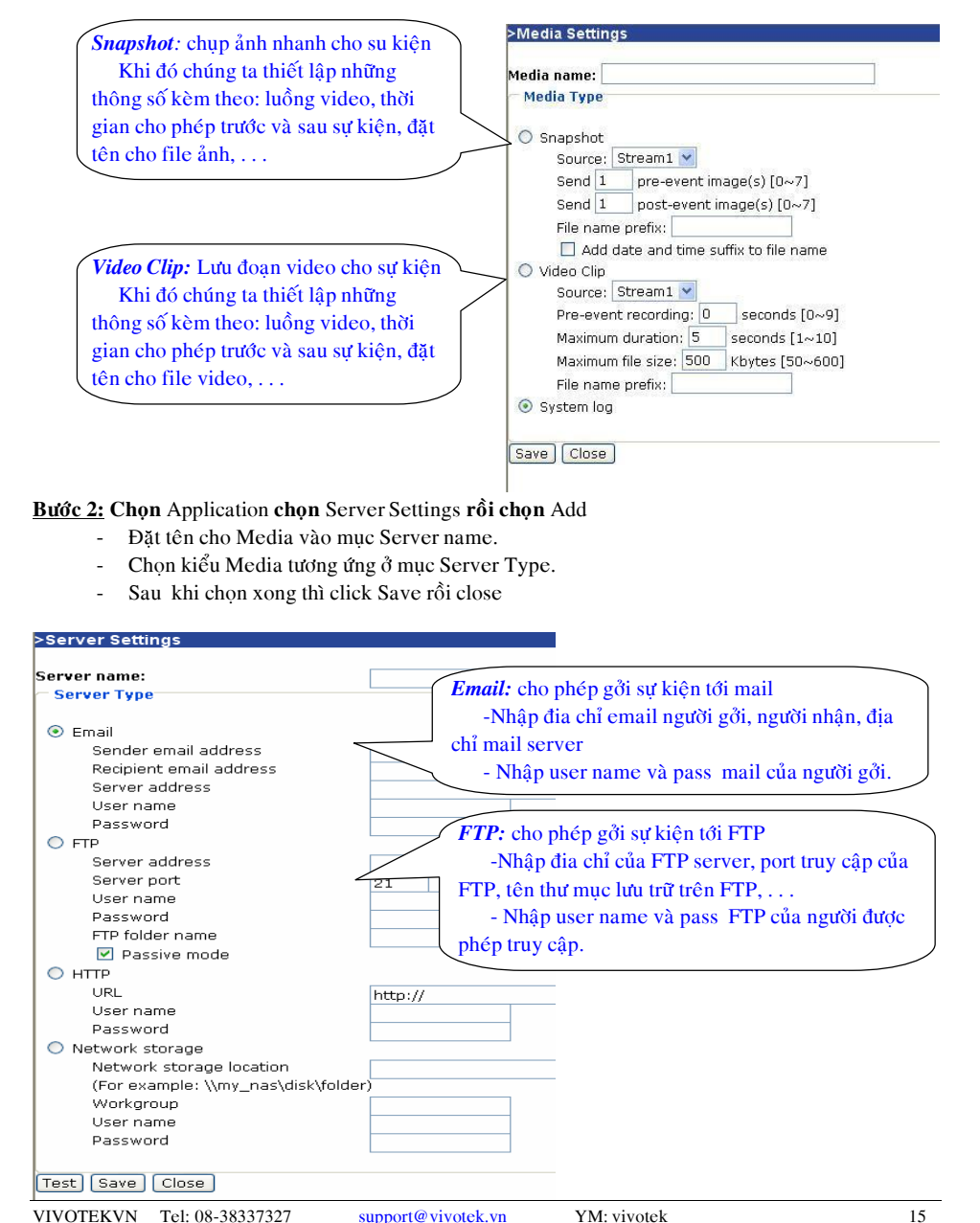

Installation wizard

# 6. THIẾT LẬP THÔNG SỐ VỀ BẢO MẬT.

| coot password                |                        |       |
|------------------------------|------------------------|-------|
| * Blank root password will o | disable user authentic | ation |
| Root password                |                        |       |
| Confirm password             |                        | Save  |
|                              |                        |       |
| Add user                     |                        |       |
| User name                    |                        |       |
| User password                |                        |       |
| 🗌 I/O access                 | 🗆 Camera control       |       |
| 🗖 Talk                       | 🗆 Listen               | Add   |
| M                            |                        |       |
| Mallaye user                 |                        | I     |

- Root password: thiết lập password để kết nối với Camera với quyền admin (Username mặc định là root). Sau khi nhập phải chọn nút Save.

- Add user: thiết lập user name và password dành cho người sử dụng. Sau đó gán quyền truy cập bằng check vào những mục tương ứng (I/O access, Camera control, Talk, và Listen). Sau đó chọn Add
 - Manger user: xem trạng thái người dùng hoặc xoá người dùng hiện tại.

## <u>\* Chú ý:</u>

Tuỳ thuộc vào từng camera mà tài khoản người dùng có những loại sau:

- Administrator: tài khoản này được phép cấu hình camera
- **Operator:** tài khoản này không được phép cấu hình camera nhưng có thể cấu hình bằng lệnh.
- Viewer: tài khoản này chỉ được phép xem hình ảnh camera thôi.

#### \* Muc Image settings:

Điều chỉnh các thông số hình ảnh theo ý muốn như độ sáng, tương phản , độ nét . . .Chọn Preview để xem. Nếu ok thì chọn save.

Installation wizard

Trong trường muốn đưa về trạng thái mặc định thì click Restore.

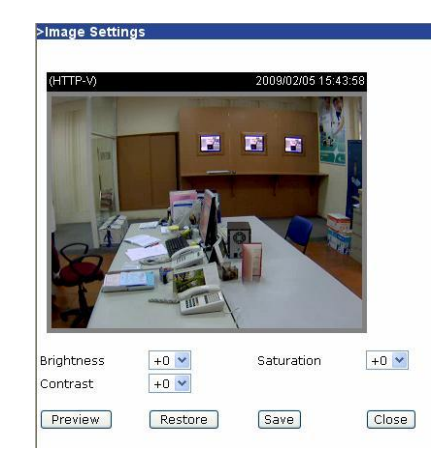

<u>\* Privacy Mask</u>: tạo mặt nạ trên khung hình camera ( che vùng không cần giám sát). Cho phép thiết lập tối đa 5 cửa sổ.

🔲 Enable privacy mask

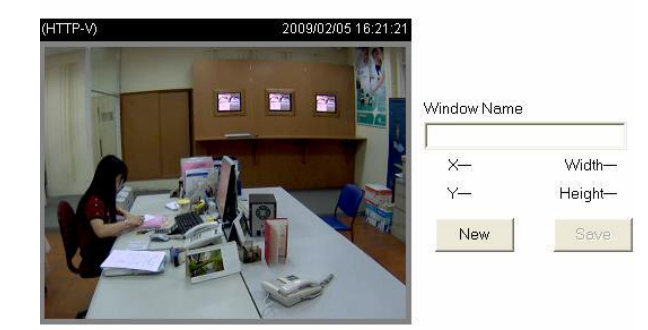

+Bước 1 : Chọn New.
+Bước 2 : Đặt tên cửa sổ (Window name)
+Bước 3 : Điều chỉnh kích thước cửa sổ bằng chuột.
+Bước 4 : Chọn Save
+Bước 5 : Tích chọn Enable privacy mask.

#### \* CCD Settings:

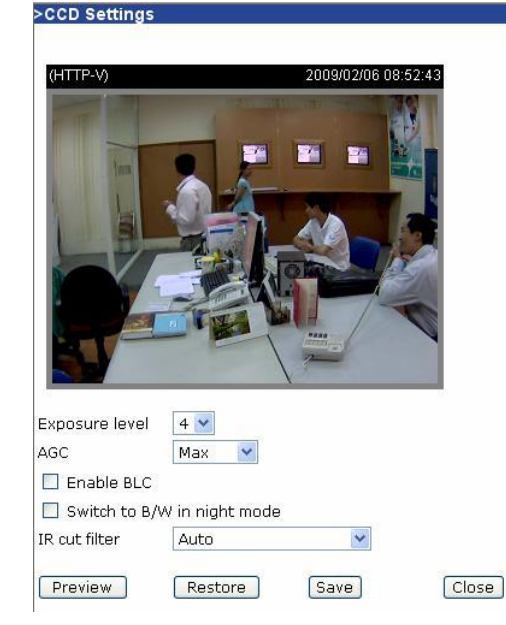

- Exposure level: mức độ làm sáng video từ 1 tới 8, mặc định là 4 \_
- AGC (Auto Gain Control): Điều chỉnh độ lơi tư động (MAX và Normal) -
- Enable BLC: được chon sẽ tự động điều chỉnh độ sáng khi môi trương quá tối hoặc quá sáng.
- Switch to B/W in night mode: được chọn hình ảnh sẽ chuyển sang trắng đen khi ơ chế độ ban đêm.
- IR cut filter: chọn tính năng cho đèn hồng ngoại -

+ Auto:

+Day mode: luôn luôn bật tính năng IR và khoá đèn hồng ngoại => màu hình ảnh thực +Night mode: luôn luôn khoá tính năng IR và bật khoá đèn hồng ngoại.

+Schedule mode: thiết lập thời gian chuyển từ Day mode sang Night mode theo thời gian đăt trước.

## b. Điều chỉnh Audio

| 🗹 Mute                          |                 |
|---------------------------------|-----------------|
| Internal microphone input gain: | -10.5 dB 💌      |
| External microphone input       | ⊙ 0db () 20db   |
| Audio type                      | O AAC 💿 GSM-AMR |
| AAC bit rate:                   | 128 Kbps 💙      |
| GSM-AMR bit rate:               | 12.2 Kbps 💙     |

YM: vivotek

- Mute: được chon thì camera sẽ không có âm thanh -
- Internal microphone input gain: chon độ lơi cho micro tích hợp -
- External microphone input: chon độ lợi cho micro gắn vào camera (chỉ 0 hoặc 20dB) -
- Audio type: chon chuẩn nén âm thanh (AAC: truyền qua máy tính, GSM-AMR: truyền qua sóng di động GSM).

SERIES 6000

ACC bit rate/ GSM-AMR bit rate: chọn tốc độ lấy mẫu cho âm thanh. -

# 5. THIẾT LẬP THÔNG SỐ VỀ THỜI GIAN:

|                                                       | > System                                                                                                    |  |
|-------------------------------------------------------|----------------------------------------------------------------------------------------------------|--|
|                                                       | Host name : TAITOUCHVN COMPANY                                                                                 |  |
|                                                       |                                                                                                    |  |
|                                                       | Turn off the LED indicator                                                                                     |  |
|                                                       | Automatically restore DO state after 1 second(s)                                                               |  |
| • Host name: tên để hiện thi tiêu đề của              | © Keen current date and time                                                                                   |  |
| umera                                                 | C Sync with computer time                                                                                      |  |
|                                                       | PC date: 2006/11/21 [vvvv/mm/dd]                                                                               |  |
| Turn off the LED indicator: nöööc check thi taét caúc | PC time: 14:27:34 [hh:mm:ss]                                                                                   |  |
| Veen envent dete and times Khâng they                 | C Manual                                                                                                    |  |
| Keep current date and time: Knong thay                | Date: 2006/11/21 [vvvv/mm/dd]                                                                                  |  |
| ôi ngày/tháng và thời gian hiện tại                   | Time: 14:27:26 [hh:mm:ss]                                                                                      |  |
| · Sync with computer time: đồng bộ thời               | C Automatic                                                                                                    |  |
| an với máy tính đang kết nối.                         | NTP server: skip to invoke default server                                                                      |  |
| Monual: Thiết lên theo ứ riệng                        | Time zone: GMT+8:00 🔽                                                                                          |  |
| - Ivianual: I met lap theo y neng                     |                                                                                                    |  |
| • Automatic: đông bộ camera với NTP                   | Save                                                                                                    |  |
| erver                                                 | SERIES 7000                                                                                                    |  |
| + NTP server: địa chỉ hay tên miền                    | System                                                                                                    |  |
| no NTP server                                         | Host name:                                                                                                    |  |
|                                                       | Turn off the LED indicator                                                                                     |  |
| + Time zone: chọn mui giớ                             |                                                                                                    |  |
| + Update interval: Chon thời gian đế                  | ← System Time                                                                                                  |  |
| động cập nhật từ NTP server                           | Enable Daylight Saving Time                                                                                    |  |
|                                                       | Note: You can upload your Daylight Saving Time rules on <u>Maintenance</u> page o<br>the camera default value. |  |
| Can bhi thiết lên man nhớ aliah Cana                  | Time zone:                                                                                                    |  |
| > sau km thiết lập xông nhỏ chek save.                | GMT+07:00 Bangkok, Hanoi, Jakarta, Krasnoyarsk                                                                 |  |
|                                                       | Sync with computer time                                                                                        |  |
|                                                       | Computer date: 2009/02/23                                                                                      |  |
|                                                       | Computer time: 13:47:46                                                                                        |  |
|                                                       | O Manual                                                                                                    |  |
| /                                                     | Date:[yyyy/mm/dd] 2009/02/23                                                                                   |  |
| /                                                     | Automatic                                                                                                    |  |
| /                                                     |                                                                                                    |  |
|                                                       | NTP server:                                                                                                    |  |